## 單一簽入網站-Email 帳號作業

一、於帳號輸入員工編號後按下「查詢群組管理員」,查詢所屬群組管理員。

| 中華郵政                                    |
|-----------------------------------------|
| 內部管理資訊系統單一簽入網站                          |
|                                         |
| 公司 中華郵政 ▼                               |
| 帳號 573221                               |
| 密碼 ••••••                               |
| 進入系統 變更密碼 忘記密碼 使用手冊                     |
| Emsil·帳號作業                              |
| [設定密碼提示]<br>[查詢群組管理員] [表單下載]            |
| 注意事項:                                   |
| 1.本網站登入時,請勿使用原內部資訊網之帳號、密碼。首次登入說         |
| 明,請參閱95年4月25日訊字第0950900177 <b>號</b> 通函。 |
| 2.首次登入、忘記密碼、及查詢群組管理員,僅限於內部網路執行!         |
| 3.瀏覽器版本建議 MSIE 6.0 以上!                  |
|                                         |
|                                         |

## 圖1 查詢群組管理員

| 查詢群組管理員 |                    |         |  |  |
|---------|--------------------|---------|--|--|
| 群組管理者姓名 | 群組管理者所屬組織          | 群組管理者職稱 |  |  |
| ±00     | 郵政總公司資訊處電子資訊科管理資訊股 | 股長      |  |  |
| 何00     | 郵政總公司資訊處電子資訊科科長室   | 科長      |  |  |
| 陳00     | 郵政總公司資訊處財金資訊科科長室   | 科長      |  |  |
| 陳00     | 郵政總公司資訊處系統管理科科長室   | 科長      |  |  |
| 鄭OO     | 郵政總公司資訊處研究發展科科長室   | 科長      |  |  |
| ₽\$O O  | 郵政總公司資訊處郵務資訊科科長室   | 科長      |  |  |
| ±00     | 郵政總公司資訊處系統作業科科長室   | 科長      |  |  |
|         | 1                  |         |  |  |

圖 2 依據員工編號所列之群組管理員名單

二、至「表單下載」作業下載「電子郵件系統密碼設定申請書」填寫後送至群組 管理員申請辦理。 三、群組管理員鍵入員工編號與密碼後按下『Email 帳號作業』。

| (1) 中華郵政                                                                                                    |  |
|----------------------------------------------------------------------------------------------------|--|
| 內部管理資訊系統單一簽入網站                                                                                                    |  |
| <ul> <li>公司 中華郵政</li> <li>帳號</li> <li>密碼</li> <li>進入系統 變更密碼 忘記密碼 使用手冊</li> <li>Enxal傳號作業</li> <li>設定密碼提示 查詢詳細管理局 表單下載</li> </ul>        |  |
| 注意事項:<br>1.本網站登入時,請勿使用原內部資訊網之帳號、密碼。首次登入說<br>明,請參閱95年4月25日訊字第0950900177號通函。<br>2.首次登入、忘記密碼、及查詢群組管理員,僅限於內部網路執行!<br>3.瀏覽器版本建議 MSIE 6.0 以上! |  |

圖 3 進入 Email 帳號作業

四、再次確認群組管理員的身分。

| Email帳號作業                                                                                                    |  |
|----------------------------------------------------------------------------------------------------|--|
| <ul> <li>● 驗證群組管理員身份</li> <li>● 帳號: 1901</li> <li>密碼:</li> <li>● ● ● ● ● ● ● ● ● ● ● ● ● ● ● ● ● ● ●</li></ul> |  |

圖4確認群組管理員身分

五、個人帳號解鎖:輸入欲解鎖之員工編號與對應的信箱帳號後按「確定」,完成個人帳號解鎖作業。

|             | Email 帳號作業 |                   |
|-------------|------------|-------------------|
| ◎ 解鎖指定的個人電子 | 子郵件信箱      |                   |
| 員工編號        | 573221     | ]                 |
| 信箱帳號        | borispong  | @mail.post.gov.tw |
| ◎ 解鎖指定的部門電  | 子郵件信箱      |                   |
| 員工編號        |            | ]                 |
| 信箱帳號        |            | @mail.post.gov.tw |
| ◎ 變更部門電子郵件  | 擁有者        |                   |
| 新擁有者員編      |            |                   |
| 部門信箱帳號      | @n         | nail.post.gov.tw  |
|             | 確定離開       |                   |
|             | 圖 5 解鎖個人信箱 |                   |

六、部門帳號解鎖:輸入欲解鎖之部門帳號擁有者之員工編號與對應的信箱帳號 後按「確定」,完成部門帳號解鎖作業。

| Email 帳號作業                             |
|----------------------------------------|
| ◎ 解鎖指定的個人電子郵件信箱                        |
|                                        |
| 会 箝框 挑                                 |
| @mai.post.gov.tw                       |
| ◎ 解朝伯正的副门電丁即計信相                        |
| 貝上編號 5/3221                            |
| 信箱帳號 forTesting @mail.post.gov.tw      |
| ◎ 變更部門電子郵件擁有者                          |
| 新擁有者員編                                 |
| 部門信箱帳號 @mail.post.gov.tw               |
| 確定解問                                   |
| 四百万万万万万万万万万万万万万万万万万万万万万万万万万万万万万万万万万万万万 |

七、變更部門帳號擁有者:輸入新擁有者之員工編號與該部門帳號後按「確定」, 完成變更部門帳號擁有者作業。

| Email 帳號作業                          |
|-------------------------------------|
| ◎ 解鎖指定的個人電子郵件信箱                     |
| 員工編號                                |
| 信箱帳號 @mail.post.gov.tw              |
| ◎ 解鎖指定的 <mark>部門</mark> 電子郵件信箱      |
| 員工編號                                |
| 信箱帳號 @mail.post.gov.tw              |
| ◎ 變更部門電子郵件擁有者                       |
| 新擁有者員編 546200                       |
| 部門信箱帳號 forTesting @mail.post.gov.tw |
| 確定離開                                |
| 圖7 變更部門帳號擁有者                        |